## j5create

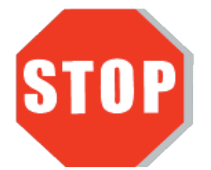

Do **NOT** plug the j5create USB Ethernet adapter into the computer until the driver is completely installed.

USB 3.0 Gigabit Ethernet Adapter JUE130/125/120 USB Type-C Gigabit Ethernet Adapter JCE131

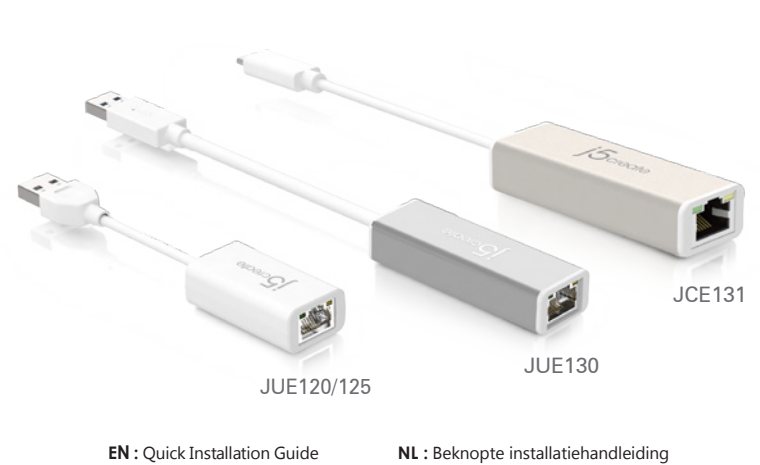

ES: Guía De Instalación Rápida DE: Kurzanleitung Für Installation FR: Guide D'installation Rapide IT: Guida rapida all'installazione

PT:Guia de instalação rápida NSV:Snabbinstallationsguide 日本語:クイックインストールガイド 繁中文:快速安裝手冊

#### Limited Warranty

j5create offers a limited 2-year warranty. User's wear & tear damage is not included. The user shall call or e-mail j5create's customer service with information regarding the defect(s) of the product and obtain a return authorization number. Users are responsible for one-way return freight cost and we will take care of one-way freight back. In order to obtain a return authorization number, users should have the following information handy when calling or emailing the service team:

- (i) a copy of the original purchase invoice to verify your warranty
- (ii) a product serial number
- (iii) a description of the problem(iv) customer's name, address, and telephone number

jScreate does not warrant that the operation of the product will be uninterrupted or error-free. jScreate is not responsible for damage arising from failure to follow instructions relating to the product's use. This warranty does not apply to: (a) consumable parts, unless damage has occurred due to a defect in materials or workmanship; (b) cosmetic damage, including but not limited to scratches, dents, and broken plastic on ports; (c) damage caused by use with non-jScreate products; (d) damage caused by natural disasters (flood, fire, earthquake, lighting strike, typhoon etc.,); (e) damage caused by human misuse (lost, accident, abuse, misuse or other external causes); (f) damage caused by operating the product outside the permitted or intended uses described by jScreate; (g) damage caused by service (including upgrades and expansions) performed by anyone who is not a representative of JScreate or a jScreate Authorized Service Provider; (h) a product or part that has been modified to alter functionality or capability without the written permission of jScreate; or (i) if any jScreate serial number on the product has been removed or defaced. If such a situation occurs, jScreate will calculate the cost of materials and repair for your reference. This warranty is given by jScreate in lieu of any other warranties expressed or implied.

Copyright© 2017 j5create. All rights reserved. All trade names are registered trademarks of their respective owners. Features and specifications are subject to change without notice. Product may not be exactly as shown in the diagrams.

## English

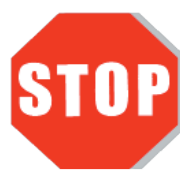

Do NOT plug the j5create USB Ethernet Adapter into the computer until the driver is completely installed.

• Thank you for purchasing the j5create USB Ethernet Adapter! This adapter acts as an external Ethernet card for your MAC or PC. It allows you to add an additional Gigabit Ethernet .

#### Windows - Driver Installation Driver not required for Windows 10 / 8.1

# Step 1 Step 2 Step 3

#### Step 1

If you have internet access the driver will automatically install on Windows 8 / 7 / XP. It is highly recommended that you download the latest driver from www.j5create.com under Support & Services – scroll down to the product's driver you are installing and download the latest driver for your operating system.

If you do not have internet access insert the Driver CD into your computer's CD-ROM drive. The setup program should launch automatically; if not, go to My Computer and click on your optical drive and manually run the setup CD by double-clicking on Setup.exe (the prompt may take a minute to appear).

#### Step 2

Follow the prompts to install the driver (You may have to click on My Computer > downloads and choose j5UsbCEthernetAdapter to begin installation). Once the driver has been installed choose Yes and click Finish to restart your computer and complete the driver installation.

#### Step 3

First connect the LAN cable to the RJ-45 connector on the j5create USB Type-C Ethernet Adapter and then to the host computer. Software processing will take a few minutes. After the software processing is complete, you will be ready to use the j5create USB Type-C Ethernet Adapter!

#### Mac - Driver Installation

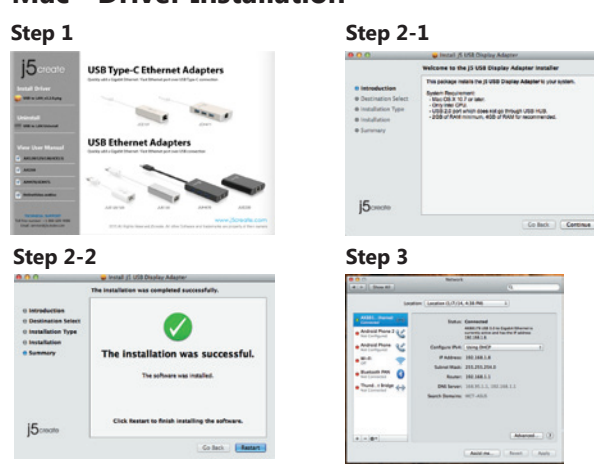

#### Step 1

If you have internet access it is highly recommended that you download the latest driver from www.j5create.com under Support & Services –scroll down to the product's driver you are installing and download the latest driver for your operating system (Note: If you have trouble downloading this driver your security settings may need to be adjusted to allow for downloading from anywhere).

If you do not have internet access insert the Driver CD into your computer's CD-ROM drive. Click on Finder under Devices and choose j5create. Choose the mac\_install folder and open the dmg file.

#### Step 2

Choose the correct operating system for your computer and follow the prompts to install the driver (You may have to click on Finder>downloads and choose j5UsbCEthernetAdapter to begin installation). Once initial installation has completed, click Restart to finish installing the software.

#### Step 3

First connect the LAN cable to the RJ-45 connector on the j5create USB Type-C Ethernet Adapter and then to the host computer. Go to ( ) and then System Preferences and choose the Network tab to adjust. Select "AX88179 USB3.0 to Gigabit Ethernet." Now you are ready to use the j5create USB Type-C Ethernet Adapter!

## Español

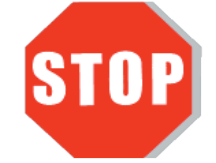

NO conecte el adaptador Ethernet USB j5create en la computadora hasta que el conductor está completamente instalado.

• Gracias por comprar el j5create USB Multi-Adapter! Este adaptador funciona como una tarjeta gráfica externa para su MAC o PC. Permite que usted agregue una Ethernet Gigabit.

#### ■ Windows - Instalación de controladores El conductor no se requiere para Windows 10 / 8.1

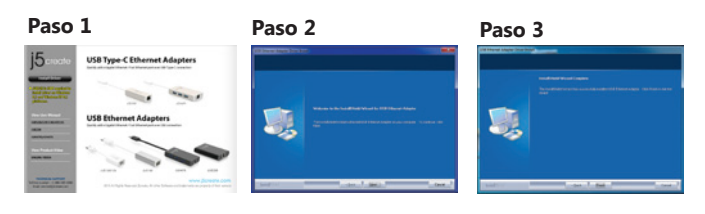

#### Paso 1

Si tiene acceso a Internet, el controlador se instalará automáticamente en Windows 8/7 / XP. Es recomendable que descargue el último controlador de www.j5create.com en Soporte y Servicios: desplácese hacia abajo hasta el controlador del producto que está instalando y descargue el último controlador para su sistema operativo.

Si no tiene acceso a Internet, inserte el CD del controlador en el CD-ROM de su computadora manejar. El programa de instalación debería iniciarse automáticamente si no, vaya a mi computadora y haga clic en su unidad óptica y ejecute manualmente el CD de instalación haciendo doble clic en Setup.exe (el mensaje puede demorar un minuto en aparecer).

#### Paso 2

Siga las instrucciones para instalar el controlador. (Es posible que tenga que hacer clic en Mi PC>Descargas y seleccione j5UsbCEthernetAdapter para comenzar la instalación)Una vez que el controlador se ha instalado seleccione Sí y haga clic en "Finalizar" para reiniciar el ordenador y completar la instalación del controlador.

#### Paso 3

Primero conecte el cable LAN al conector RJ-45 en el adaptador Ethernet USB j5create Tipo-C y luego a la computadora host. Procesamiento Software tomará unos minutos. Tras el procesamiento del software, usted estará listo para utilizar el adaptador Ethernet USB j5create Tipo-C!

#### Mac - Instalación del controlador

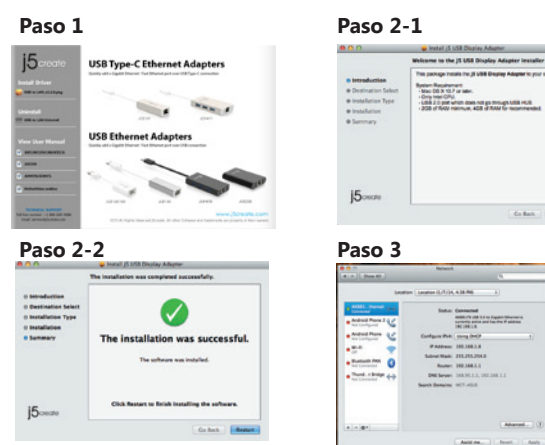

#### Paso 1

Si tiene acceso a Internet, le recomendamos que descargue la última controlador desde www.jScreate.com en Soporte y Servicios - desplácese hasta el el controlador del producto que está instalando y descargue el último controlador para su sistema de operación (Nota: si tiene problemas para descargar este controlador, su configuración de seguridad se puede ajustarse para permitir la descarga desde cualquier lugar).

Si no tiene acceso a Internet, inserte el CD del controlador en el CD-ROM de su computadora. Haga clic en Finder en Dispositivos y seleccione j5create. Elija el mac\_install carpeta y abra el archivo dmg.

#### Paso 2

Elija el isistema operativo correcto para su sistema y siga el instrucciones para instalar el controlador. (Es posible que tenga que hacer clic en Mi PC > Descargas y seleccione j5UsbCEthernetAdapter para comenzar la instalación.) Una vez que la instalación inicial se haya completado, haga clic en Reiniciar para finalizar la instalación del software.

#### aso 3

Primero conecte el cable de LAN al conector RJ-45 en el j5create USB Type-C adaptador Ethernet y luego a la computadora. Ir a ( ) y luego Sistema Preferencias y elige la pestaña Red para ajustar. Seleccione "AX88179 USB3.0 para Gigabit Ethernet. Ahora está listo para usar el j5create USB Type-C Ethernet Adaptador!Adapter!

## Française

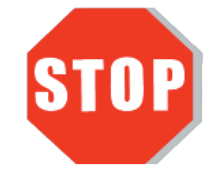

Ne branchez pas le j5create USB Adaptateur Ethernet dans l'ordinateur jusqu'à ce que le conducteur est complètement installé.

• Merci d'avoir acheté l'Adaptateur d'affichage j5create! Cet adaptateur agit comme une carte graphique externe pour votre MAC ou PC. Il vous permet d'ajouter un port Ethernet Gigabit.

#### Windows - Installation Pilote pas nécessaire pour Windows 10 / 8.1

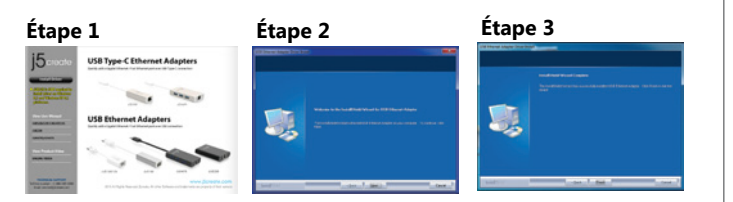

#### Étape 1.

Si vous avez accès à Internet le pilote sera automatiquement installé sur Windows 8 / 7 / XP. Télécharger Pilote est disponible à sur www.j5create.com dans la rubrique «soutien /téléchargement» domaine

Pour commencer, insérez le CD de pilotes dans le lecteur de CD-ROM de votre ordinateur. Le programme d'installation devrait se lancer automatiquement. Si l'exécution automatique ne démarre pas, allez à «Poste de travail», cliquez sur votre lecteur optique, et lancez manuellement le CD d'installation en double-cliquant sur «Setup.exe»

#### Étape 2

Suivez les instructions pour installer le pilote. (Vous pouvez avoir à cliquer sur Poste de travail> téléchargements et choisissez j5UsbCEthernetAdapter pour commencer l'installation.) Lorsque l'assistant d'installation est terminé. Cliquez sur Terminer pour Redémarrer.

#### Étape 3

Connectez le LAN externe à la USB Type-C Ethernet Adapter. Connectez USB 3.0 Multi-Adapter dans un port USB disponible d'un PC ou d'un ordinateur portable. Après une attente de quelques minutes, le logiciel est prêt à utiliser USB Type-C Ethernet Adapter.

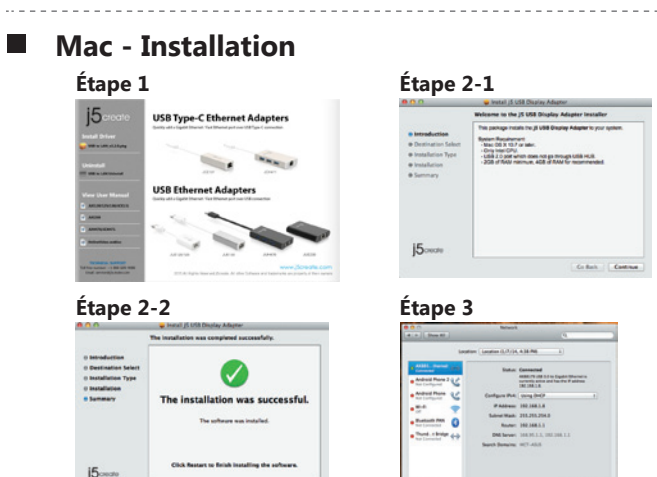

#### Étape 1

Télécharger Pilote est disponible à sur www.j5create.com dans la rubrique «soutien /téléchargement» domaine (Remarque: Si vous avez des difficultés à télécharger ce pilote vos paramètres de sécurité peuvent avoir besoin d'être ajustée pour permettre le téléchargement de n'importe où).

Pour commencer, insérez le CD de pilotes dans le lecteur de CD-ROM de votre ordinateur. Cliquez sur Chercheur sous Périphériques choisir j5create. Click on «mac\_install» folder and open «dmg» file.

#### Étape 2

Choisissez le système d'exploitation correspondant à votre système et suivez les instructions pour installer le pilote. (Vous pouvez avoir à cliquer sur Poste de travail> téléchargements et choisissez j5UsbCEthernetAdapter pour commencer l'installation.) Lorsque l'assistant d'installation est terminé. Cliquez sur Redémarrer pour Terminer.

#### Étape 3

Connectez le LAN externe à la USB 3.0 Multi-Adapter. Connectez USB Type-C Ethernet Adapter dans un port USB disponible d'un PC ou d'un ordinateur portable. Aller à la ( ), puis "Préférences Système". Choisissez "Réseau" onglet pour ajuster. sélectionner "AX88179 USB 3.0 to Gigabit Ethernet". Le logiciel est prêt à utiliser USB Type-C Ethernet Adapter.

## Deutsch

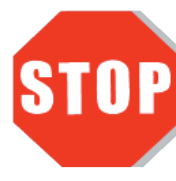

Schließen Sie den j5create USB Ethernet Adapter nicht an bis der Treiber vollständig installiert ist.

• Danke, dass Sie sich für den j5create USB Adapter entschieden haben! Dieser Adapter fungiert als externe Grafikkarte für Ihren Mac oder PC. Es ermöglicht Ihnen, eine zusätzliche Gigabit Ethernet anzuschließen.

#### ■ Windows - Installation Für Gerätetreiber Treiber für Windows 10 / 8.1 erforderlich

## Schritt 1Schritt 2Schritt 3Image: Schritt 2Image: Schritt 3Image: Schritt 3Image: Schritt 3Image: Schritt 3Image: Schritt 3

#### Schritt 1

Wenn Sie Zugang zum Internet haben wird der Treiber automatisch auf Windows 8 /7 / XP installieren. Treiber Update gibt es auf www.j5create.com unter "support & Service".

Legen Sie zunächst die Treiber-CD in das CD-ROM-Laufwerk des Computers ein. Das Setup-Programm wird jetzt automatisch gestartet. Wenn die Anwendung nicht automatisch gestartet wird, gehen Sie zu "Computer", klicken Sie auf das Symbol fü r das optische Laufwerk, in dem sich die CD befindet, und starten Sie das Setup-Programm manuell, indem Sie doppelt auf "Setup.exe" klicken.

#### Schritt 2

Folgen Sie den Anweisungen, um die Treiber zu installieren. (Eventuell müssen Sie auf Arbeitsplatz> Downloads Taste und wählen Sie j5UsbCEthernetAdapter um um die Installation zu beginnen.)Wenn der InstallShield-Assistent abgeschlossen ist, klicken Sie auf Fertig stellen, um den Computer neu zu starten.

#### Schritt 3

Wenn der Computer neu gestartet wurde, schließen Sie den j5create USB Type-C Ethernet Adapter an den LAN Gigabit. Warten Sie ein paar Minuten für die Software Verarbeitung, dann können Sie den USB Type-C Ethernet Adapter nutzen.

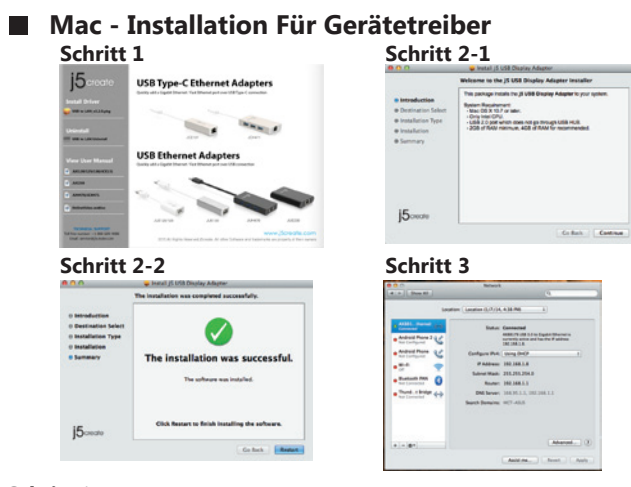

#### Schritt 1

Treiber update gibt es auf www.jScreate.com unter "support & Service". (Hinweis: Wenn Sie Schwierigkeiten haben, bei dem Herunterladen des Treibers müssen wie möglicherweise Ihre Sicherheitseinstellung auf "Download von überall" anpassen

Wenn Sie keinen Internetzugang haben legen Sie die Treiber-CD in das CD-ROM-Laufwerk des Computers. Klicken Sie auf Finder unter Geräte wählen j5create. Klicken Sie auf "mac\_install"-Ordner und öffnen Sie die dmg-Datei.

#### Schritt 2

Wählen Sie das richtige Betriebssystem für Ihr System und befolgen Sie die Anweisungen, um die Treiber zu installieren. (Eventuell müssen Sie auf Arbeitsplatz> Downloads Taste und wählen Sie j5UsbCEthernetAdapter um die Installation zu beginnen.)Sobald die Installation abgeschlossen ist, klicken Sie auf "Neustart", um die Installation der Software zu beenden.

#### Schritt 3

Wenn der Computer neu gestartet wurde, schließen Sie den j5create USB Type-C Ethernet Adapter an den LAN Gigabit. Gehen Sie auf ( ) und dann auf "Systempräferenzen". Wählen Sie "Netzwerk" aus "AX88179 USB 3.0 to Gigabit Ethernet". Dann können Sie den USB Type-C Ethernet Adapter nutzen.

## Italian

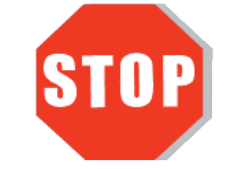

NON inserire la scheda Ethernet USB j5create nel computer fino all'installazone completa del driver.

• Grazie per aver acquistato la scheda Ethernet USB j5create! Questa scheda funge da scheda video Ethernet per MAC o PC. Consente di aggiungere un ulteriore Gigabit Ethernet.

■ Windows - Installazione del driver Driver non necessario per Windows 10 / 8.1

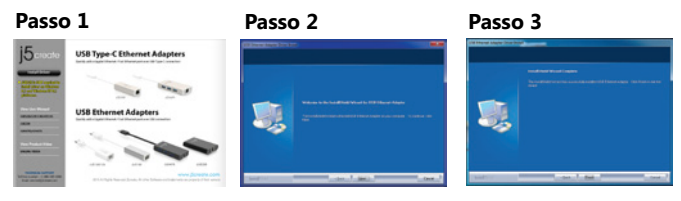

#### Passo 1

Se si dispone di accesso Internet, il driver viene installato automaticamente su Windows 8 / 7 / XP. Si consiglia vivamente di scaricare il driver più recente dal sito www.jScreate.com in Supporto e servizi – scorrere verso il basso sul driver del prodotto che si sta installando e scaricare il driver più recente per il sistema operativo.

Se non si dispone di accesso Internet, inserire il CD del driver nell'unità CD-ROM del computer il programma di installazione si avvia automaticamente In caso contrario, andare su Computer e fare clic sull'unità ottica, quindi eseguire manualmente il CD di installazione facendo doppio clic su Setup.exe (le istruzioni potrebbero apparire dopo un minuto).

#### Passo 2

Seguire le istruzioni per installare il driver. (Potrebbe essere necessario fare clic su Computer > Download e selezionare j5UsbEthernetAdapter per avviare l'installazione). Una volta installato il driver, selezionare Sì e fare clic su Fine per riavviare il computer e completare l'installazione del driver.

#### Passo 3

Prima collegare il cavo LAN al connettore RJ–45 sulla scheda Ethernet USB tipo C j5create, quindi al computer host. L'elaborazione software richiede qualche minuto. Al termine dell'alaborazione software, si è pronti per utilizzare la scheda Ethernet USB tipo C j5create!

#### Mac- Installazione del driver

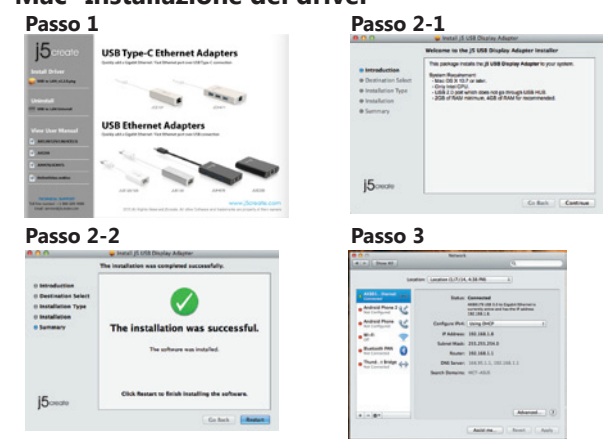

#### Passo 1

Se si dispone di accesso Internet, si consiglia vivamente di scaricare il driver più recente dal sito www.j5create.com in Supporto e servizi – scorrere verso il basso sul driver del prodotto che si sta installando e scaricare il driver più recente per il sistema operativo (Nota: In caso di problemi di download del driver, è necessario regolare le impostazioni di protezione per consentire il download da ovunque).

Se non si dispone di accesso Internet, inserire il CD del driver nell'unità CD-ROM del computer. Fare clic su Finder in Dispositivi e selezionare j5create. Selezionare la cartella mac\_install e aprire il file dmg.

#### Passo 2

Scegliere il sistema operativo corretto per il proprio sistema e seguire le istruzioni per installare il driver. (Potrebbe essere necessario fare clic su Finder > Download e selezionare j5UsbEthernetAdapter per avviare l'installazione). Una volta completata l'installazione, fare clic su Riavvia per terminare l'installazione del software.

#### Passo 3

Prima collegare il cavo LAN al connettore RJ-45 sulla scheda Ethernet USB tipo C j5create, quindi al computer host. Andare su ( ), quindi Preferenze di Sistema e selezionare la scheda Rete da regolare. Selezionare "AX88179 USB3.0 to Gigabit Ethernet". Quindi, si è pronti per utilizzare la scheda Ethernet USB tipo C j5create!

## Dutch

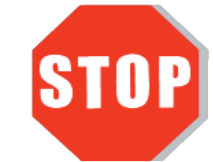

Verbind de j5create USB Ethernet Adapter NIET met de computer tot het stuurprogramma volledig is geïnstalleerd.

• Dank u voor uw aankoop van de j5create USB Ethernet Adapter! Deze adapter fungeert als externe Ethernet-kaart voor uw Mac of pc. Hiermee kunt u een extra Gigabit Ethernet toevoegen.

#### ■ Windows - Stuurprogramma Installatie Stuurprogramma niet nodig voor Windows 10 / 8.1

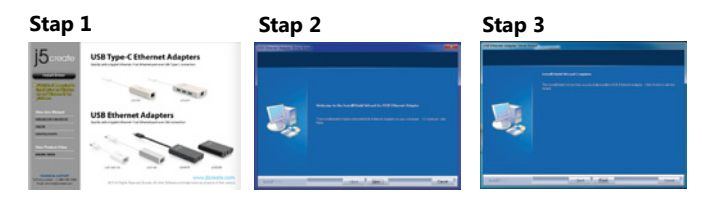

#### Stap 1

Als u toegang tot internet hebt, wordt het stuurprogramma automatisch geïnstalleerd onder Windows 8 / 7 / XPraden we sterk aan om het nieuwste stuurprogramma te downloaden van www.j5create.com onder Support & Services – blader omlaag naar het stuurpgoramma van het product dat u installeert en download het nieuwste stuurprogramma voor uw besturingssysteem.

Als u geen internettoegang hebt, steek dan de Driver CD in het cd-romstation van de computer het installatieprogramma moet automatisch starten Als dat niet het geval is, ga dan naar Mijn computer en klik op het optische station en start de cd handmatig door op Setup.exe te dubbelklikken (het kan een minuut duren voor de aanwijzing verschijnt).

#### Stap 2

Volg de aanwijzingen om het stuurprogramma te installeren (mogelijk moet u klikken op Mijn computer > downloads en j5UsbEthernetAdapter kiezen om de installatie te starten). Klik na installatie van het stuurprogramma op Ja en klik op Voltooien om de computer te herstarten en de installatie van het stuurprogramma te voltooien.

#### Stap 3

Verbind eerst de LAN-kabel met de RJ-45 connector op de j5create USB Type-C Ethernet Adapter en daarna met de computer. De uitvoering van de software duurt slechts enkele minuten. Na voltooiing hiervan kunt u de j5create USB Type-C Ethernet Adapter gebruiken!

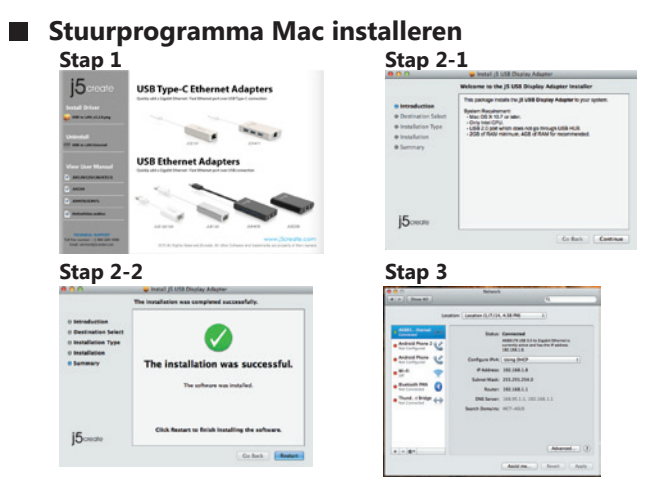

#### Stap 1

Als u toegang tot internet hebt, raden we sterk aan om het nieuwste stuurprogramma te downloaden van www.j5create.com onder Support & Services – blader omlaag naar het stuurpgoramma van het product dat u installeert en download het nieuwste stuurprogramma voor uw besturingssysteem (Opmerking: Als u problemen ondervindt bij het downloaden van het stuurprogramma moeten mogelijk uw beveiligingsinstellingen worden aangepast om Downloaden overal vandaan toe te staan).

Als u geen internettoegang hebt, steek dan de Driver CD in het cd-romstation van de computer. Klik op Finder onder Apparaten en kies j5create. Selecteer de map mac\_install en open het dmg-bestand.

#### Stap 2

Kies het juiste besturingsssyteem voro uw computer en volg de aanwijzingen om het stuurprogramma te installeren (mogelijk moet u klikken op Finder > downloads en j5UsbEthernetAdapter kiezen om de installatie te starten). Klik na afloop van de installatie op Opnieuw starten om de installatie van de software af te ronden.

#### Stap 3

Verbind eerst de LAN-kabel met de RJ-45 connector op de j5create USB Type-C Ethernet Adapter en daarna met de computer. Ga naar ( ) en naar Systeemvoorkeuren en kies het tabblad Netwerk voor instellingen. Selecteer "AX88179 USB3.0 to Gigabit Ethernet." Nu bent u klaar om uw j5create USB Type C Ethernet Adapter te gebruiken!

## Portuguese

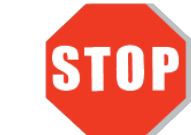

NÃO ligue o Adaptador Ethernet USB j5create ao computador antes de instalar completamente o controlador.

• Obrigado por ter adquirido o Adaptador Ethernet USB j5create! Este adaptador funciona como placa Ethernet externa para o seu MAC ou PC. Permite-lhe adicionar uma ligação Gigabit Ethernet.

### Windows - Instalação do controlador

Controlador não necessário para o Windows 10 / 8.1

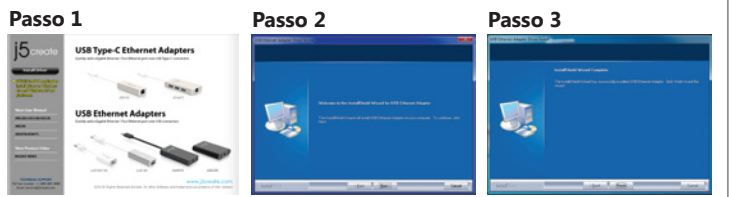

#### Passo 1

Caso tenha acesso à Internet, o controlador será automaticamente instalado no Windows 8 / 7 / XP. Recomendamos vivamente que ttransfira o controlador mais recente a partir de www.j5create.com em Suporte e Serviços, desloque-se até ao controlador do produto que está a instalar e transfira o controlador mais recente para o seu sistema operativo.

Caso não tenha acesso à Internet, insira o CD do Controlador na unidade de CD-ROM do seu computador o programa de instalação derá ser executado automaticamente-Caso contrário, aceda a Computador, clique na unidade ótica e execute manualmente o CD de instalação fazendo duplo clique em Setup.exe (a janela de instalação poderá demorar um minuto a abrir).

#### Passo 2

Siga as instruções apresentadas para instalar o controlador (Poderá ser necessário clicar em Computador > transferências e escolher j5UsbEthernetAdapter para iniciar a instalação). Após a instalação do controlador, escolha Sim e clique em Concluir para reiniciar o computador e terminar a instalação do controlador.

#### Passo 3

Primeiro ligue o cabo de LAN ao conector RJ-45 do Adaptador Ethernet USB Tipo C j5create e, em seguida, ao computador anfitrião. O processamento do software demorará alguns minutos. Após o processamento do software, poderá começar a utilizar o Adaptador Ethernet USB Tipo C j5create!

#### Mac - Instalação do controlador

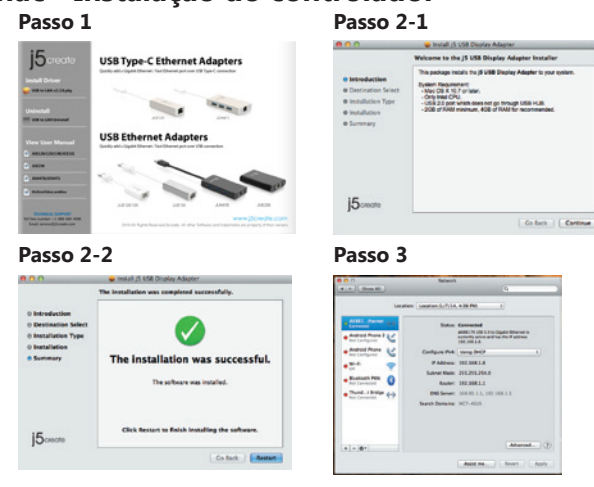

#### Passo 1

Caso tenha acesso à Internet, recomendamos vivamente que transfira o controlador mais recente a partir de www.j5create.com em Suporte e Serviços, desloque-se até ao controlador do produto que está a instalar e transfira o controlador mais recente para o seu sistema operativo (Nota: Caso tenha dificuldade em transferir este controlador, poderá ser necessário ajustar as suas definições de segurança para permitir transferir de qualquer local).

Caso não tenha acesso à Internet, insira o CD do Controlador na unidade de CD-ROM do seu computador. Clique no Finder em Dispositivos e escolha j5create. Escolha a pasta mac\_install e abra o ficheiro dmg.

#### Passo 2

Escolha o sistema operativo correto e siga as instruções para instalar o controlador (Poderá ser necessário clicar em Finder>transferências e escolher j5UsbEthernetAdapter para iniciar a instalação). Quando a instalação inicial terminar, clique em Reiniciar para concluir a instalação do software.

#### Passo 3

Primeiro ligue o cabo de LAN ao conector RJ-45 do Adaptador Ethernet USB Tipo C j5create e, em seguida, ao computador anfitrião. Aceda a ( ) e, em seguida, Preferências do sistema e escolha o separador Rede para ajustar. Selecione "AX88179 USB3.0 to Gigabit Ethernet." Estará assim preparado para utilizar o Adaptador Ethernet USB Tipo C j5create!

## Swedish

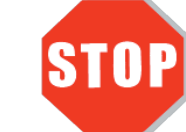

Anslut INTE j5create USB Ethernet Adapter till datorn förrän drivrutinens installation har slutförts helt.

• Tack för att du köpt j5create USB Ethernet Adapter! Denna adapter fungerar som ett externt Ethernet-kort för din Mac eller PC. Den låter dig lägga till ytterligare en Gigabit Ethernet.

#### ■ Windows - Installation av drivrutin Drivrutin krävs inte för Windows 10 / 8.1

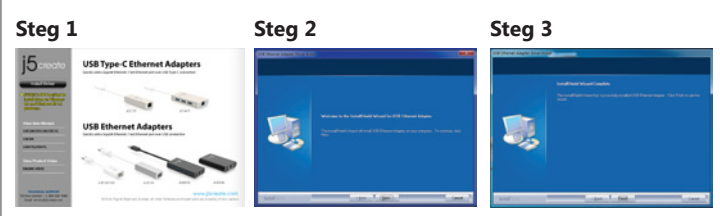

#### Steg 1

Om du har Internetåtkomst kommer drivrutinen att installeras automatiskt på Windows 8 / 7 / XP. Om du har Internetåtkomst rekommenderas det starkt att hämta den senaste drivrutinen från: www.jScreate.com under Support & Services –skrolla ner till produktens drivrutin som du installerar och hämta den senaste drivrutinen för ditt operativsystem.

Om du saknar Internetåtkomst, sätt in drivrutins-CD:n i datorns CD-ROM-enhet inställningsprogrammet ska startas automatiskt Gå annars till Den här datorn/dator och klicka på den optiska enheten och kör inställnings-CD:n manuellt genom att dubbelklicka på Setup.exe (det kan ta en minut innan promptfönstret visas).

#### Steg 2

Följ uppmaningarna på skärmen för att installera drivrutinen (du måste kanske klicka på Den här datorn/dator > Hämtade filer och klicka på j5UsbCEthernetAdapter för att starta installationen). När drivrutinen har installerats, välj Ja och klicka på Slutför för att starta om datorn och sluföra drivrutinens installation.

#### Steg 3

Anslut Först LAN-kabeln till RJ-45-kontakten på j5create USB Type-C Ethernet Adapter och sedan till värddatorn. Programprocessen kommer att ta några minuter. Efter att programprocessen är slutförd kan du använda din j5create USB Type-C Ethernet Adapter!

#### Mac - Installation av drivrutin

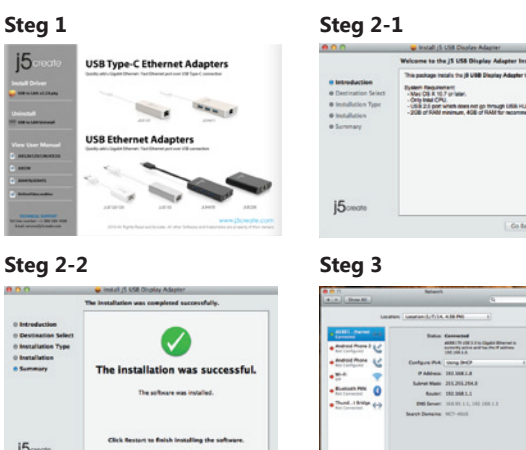

#### Steg 1

Om du har Internetåkomst så rekommenderas det starkt att hämta den senaste drivrutinen från: www.j5create.com under Support & Services –skrolla ner till produktens drivrutin som du installerar och hämta den senaste drivrutinen för ditt operativsystem (Obs: Om du har problem med att hämta denna drivrutin kan det bero på att dina säkerhetsinställningar måste ändras till att tillåta Hämta från alla platser).

Om du saknar Internetåtkomst, sätt in drivrutins-CD:n i datorns CD-ROM-enhet. Klicka på Sökare under Enheter och välj j5create. Välj mappen mac\_install och öppna dmg-filen.

#### Steg 2

Välj korrekt operativsystem för din dator och följ uppmaningarna på skärmen för att installera drivrutinen (du måte kanske klicka på Sökare > Hämtade filer och välja j5UsbCEthernetAdapter för att starta installationen). När den initiala installationen har slutförts, klicka på Starta om för att slutföra installationen av programvaran.

#### Steg 3

Anslut Först LAN-kabeln till RJ-45-kontakten på j5create USB Type-C Ethernet Adapter och sedan till värddatorn. Gå till (
) och sedan till Systeminställningar och välj fliken Nätverk för att justera. Välj "AX88179 USB3.0 to Gigabit Ethernet." Nu kan du använda din j5create USB Type-C Ethernet Adapter!

## 日本語

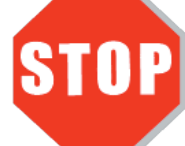

ドライバーのインストールが完了してから、USB Ethernet Adapter の USBケーブルをコンピ ューターのポートに挿入してください。

 このたびはj5create Type-C Etherent Adapterをお買い上げくださいまして、誠に ありがとうございます。本製品は、ご使用のMac, Windowsパソコンに、有線ネットワーク 用のLAN端子を増設できるアダプターです。

#### Windows - ドライバーのインストール Windows 10 / 8.1 はドライバのインストールが必要はありません

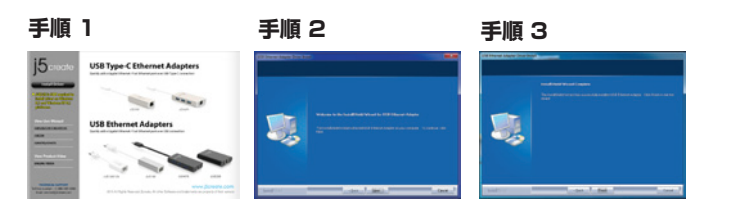

#### 手順 1

あばたがインターネットへのアクセスを持っている場合、ドライバは自動的にWindowsの8/7 / XPに インストールされます。www.j5create.com/jpn/の"ダウンロード"から、最新版ドライバーをダウン ロードして下さい。

インターネット接続環境がない場合、コンピューターのCD-ROM ドライブにドライバー CDを挿入し、インストールを開始します。

セットアッププログラムは自動的に起動しますが、もし自動的に起動しない場合は、**"マイ** コンピューター"(または"コンピュータ")を開き、その中にあるドライブのアイコンを 開き、**"Setup.exe**" をダブルクリックして手動でセットアップCD を実行してください。

#### 手順 2

ドライバーのインストールを選択し、インストールを開始します。インストール終了後、" 完了"を選び、コンピューターを再起動して下さい。

#### 手順 3

初めにLANケーブルを本製品のRJ45コネクターに接続して下さい。次に本製品をご使用のコンピューターに接続して下さい。ソフトウェアの実行には数分かかる場合があります。その後本製品が使用可能になります。

#### Mac - ドライバーのインストール

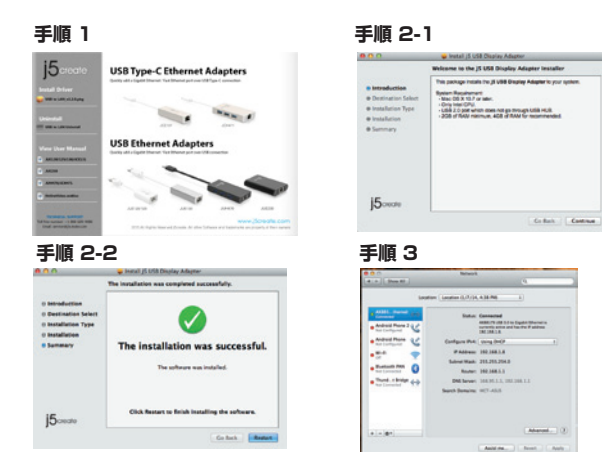

#### 手順 1

www.j5create.com/jpn/の"ダウンロード"から、最新版ドライバーをダウンロードして下さい。

インターネット接続環境がない場合、コンピューターのCD-ROM ドライブにドライバー CDを挿入し、インストールを開始します。CD-ROM ドライブにドライバー CD を挿入し 、ファインダー上に現れるj5createのCDアイコンを選択、mac installフォルダをクリ ックし、dmgファイルを開いてください。

#### 手順 2

ご使用のOSバージョンを選択し、ドライバーのインストールを選択、インストールを開始 します。インストール終了後、**"完了"**を選び、コンピューターを**再起動**して下さい。

#### 手順 3

## 繁中文

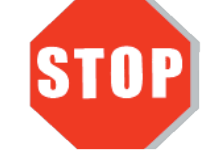

驅動程式安裝完成之前,**請勿**將USB 外接網卡接到電腦USB埠上。

● 感謝您購買j5create USB Type-C 多功能外接網卡! 本產品能讓 MAC 或 Windows 電腦輕易的連接、一個Gigabit網路。

#### ■ Windows - 驅動程式安裝流程 Windows 10 / 8.1不需裝驅動

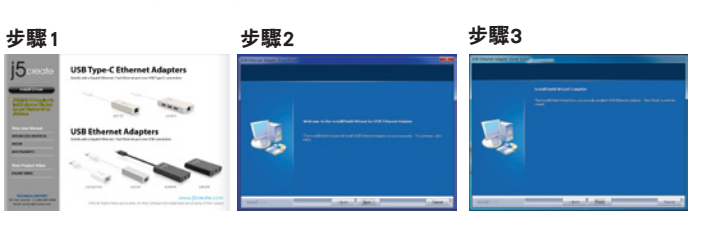

#### 步驟1

如果您有網路的環境下Windows 8 / 7 / XP 的驅動會自動安裝。我們強力建議直接造 訪www.j5create.com/tw/**「技術支援」**下載**最新版驅動程式**來進行安裝。

若無法連接網路下載,將驅動程式光碟放入光碟機中,安裝精靈會自動開始執行。如 果自動安裝沒有執行,可手動啟動安裝,請至「電腦」下點選「磁碟機」,並雙擊 「Setup.exe」即可。

#### 步驟2

跟著螢幕提示安裝驅動程式。(你可能需要至**「我的電腦」>「下載項目」**點選 j5UsbCEthernetAdapter打開檔案開始安裝)驅動程式成功安裝後,請點選**「完成」**立 即**重新開機**。

#### 步驟3

將LAN網路線連接至Usb Typ-C Ethernet Adapter的LAN 接頭端,再插入電腦USB Type-C 埠。裝置驅動程式將進行安裝,隨後Usb Typ-C Ethernet Adapter裝置即可使用。

#### ■ Mac - 驅動程式安裝流程

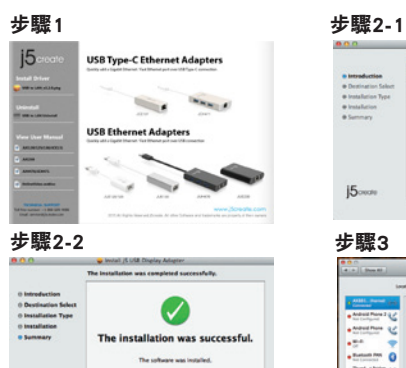

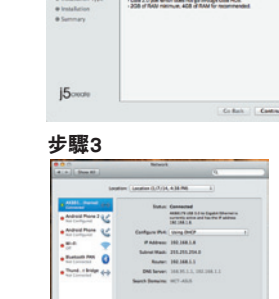

#### 步驟1

之 們強力建議直接造訪www.j5create.com/tw/**「技術支援」**下載最新版驅動程式來進行 安裝 <sup>。</sup>

(注意:如果下載驅動發生問題,請將安全性設定選擇為「下載自任何來源」)

若無法連接網路下載,將驅動程式光碟放入光碟機中,點擊Finder中的設備下選擇 j5create。點擊

「mac\_install」文件夾並打開dmg檔案,

#### 步驟2

正確選擇你的系統版本開始安裝,跟著螢幕提示安裝驅動程式。(你可能需要至「我 的電腦」>「下載項目」點選 j5UsbCEthernetAdapter打開檔案開始安裝)驅動程式成 功安裝後,請點選完成 立即重新開機。

#### 步驟3

#### System Requirements

Windows 10 / 8.1 / 8 / 7 / Vista / XP
Mac OS X v10.6-10.11

- Linux kernel 3.x / 2.6.x
- Available USB Type-C port
- Driver not required for Windows 10 / 8.1 / Chrome OS 3.8
- Driver will automatically install on Windows 8 / 7 / XP (Requires Internet access)

#### Entorno Requerido

- Windows 10 / 8.1 / 8 / 7 / Vista / XP
- Mac OS X v10.6-10.11
- Linux kernel 3.x / 2.6.x
- Un puerto USB Type-C disponible
- El controlador no es necesario para Windows 10 / 8.1 / Chrome OS 3.8 • controlador se instalará automáticamente en Windows 8 / 7 / XP
- controlador se instalara automaticamente en Windows 8 (requiere conexión a Internet)

#### System voraussetzungen

- Windows 10 / 8.1 / 8 / 7 / Vista / XP
- Mac OS X v10.6-10.11
- Linux kernel 3.x / 2.6.x
- Freier USB Type-C-Anschluss
- Treiber nicht für Windows 10 / 8.1 erforderlich / Chrome OS 3.8
- Treiber wird automatisch unter Windows zu installieren 8 / 7 / XP (Internet-Zugang erforderlich)

#### Environnement Requis

- Windows 10 / 8.1 / 8 / 7 / Vista / XP
- Mac OS X v10.6-10.11
- Linux kernel 3.x / 2.6.x
- Port USB Type-C disponible
- pilote ne est pas requis pour Windows 10 / 8.1 / Chrome OS 3.8
   pilote se installera automatiquement sur Windows 8 / 7 / XP
- (nécessite un accès Internet)

#### Requisiti di sistema

- Windows 10 / 8.1 / 8/7 / Vista / XP
- Mac OS X v10.6-10.11
- kernel Linux 3.x / 2.6.x
- Porta USB Tipo-C disponibile
- Driver non richiesto per Windows 10 / 8.1 / Chrome OS 3.8
- Il driver verrà installato automaticamente su Windows 8/7 / XP (richiede l'accesso a Internet)

#### Systeemvereisten

- Windows 10 / 8.1 / 8/7 / Vista / XP
- Mac OS X v10.6-10.11
- Linux kernel 3.x / 2.6.x
- Beschikbare USB Type C-poort
- Driver niet vereist voor Windows 10 / 8.1 / Chrome OS 3.8
- Driver installeert automatisch op Windows 8/7 / XP (vereist internet toegang)

#### Requisitos do sistema

- Windows 10 / 8.1 / 8/7 / Vista / XP
- Mac OS X v10.6-10.11
- Linux kernel 3.x / 2.6.x
- Porta do USB Type-C disponível
- Driver não necessário para Windows 10 / 8.1 / Chrome OS 3.8

• Drivrutin krävs inte för Windows 10 / 8.1 / Chrome OS 3.8

Microsoft Windows 10 / 8.1 / 8 / 7 / Vista / XP

• Microsoft Windows 10 / 8.1 / 8 / 7 / Vista / XP

• Windows 8 / 7 / XP驅動會自動安裝(必需連網)

• Windows 10 / 8.1 / Linux 3.x / Chrome OS 3.8不需裝驅動

• Driver installeras automatiskt på Windows 8/7 / XP (kräver Internetåtkomst)

・Windows 10 / 8.1 / Linux 3.x / クローム OS 3.8 はドライバのインストールが必要はありません

・Windows 8/7/XPのドライバが自動的にインストールされています(インターネット接続するは必要です)

- O driver será instalado automaticamente no Windows 8/7 / XP
- (requer acesso à Internet)

#### System Anforderungen

• Windows 10 / 8.1 / 8/7 / Vista / XP

Tillgänglig USB Type-C-port

Mac OS X v10.6-10.11
Linuxkärna 3.x / 2.6.x

• Mac OS X v10.6-v10.11

Linux Kernel 3.x / 2.6.x

利用可能なUSB Type-Cポー

• Mac OS X v10.6-v10.11

• Linux Kernel 3.x / 2.6.x

■ 使用環境需求

• USB Type-C埠

● 必須環境